# Workflow

Modified on: Thu, 4 Jun, 2020 at 2:46 PM

## **OPTION I**

### 1. Create Configuration

| Configuration Files Location   Shop Draving Configurations (SD)   Dynamic Smart semblies Update   Transfer Annotations   Shop Draving Configurations (SD)   Dynamic Smart semblies Update   Smart Assemblies   Shop Draving Configurations (SD)   Dynamic Smart semblies Update   Short Assemblies   Shop Draving Configurations (SD)   Dynamic Smart semblies   Short Assemblies   Shop Draving Configurations (SD)   Short Assemblies   Shop Draving Configurations (SD)   Short Assemblies   Shop Draving Configurations (SD)   Short Assemblies   Shop Draving Configurations (SD)   Short Assemblies   Shop Draving Configurations (SD)   Short Assemblies   Shop Draving Configurations (SD)   Short Assemblies   Shop Draving Configurations (SD)   Short Assemblies   Shop Draving Configurations (SD)   Short Assemblies   Shop Draving Configurations (SD)   Short Assemblies Short Assemblies Sho                                                                                                    | Create<br>semblie      | Upda<br>S Assem                         | ate                       | Recalculate<br>Assemblies               | Auto Create<br>Assemblies              | Manage M<br>Assemblies by                                | odify SDC U<br>Instance     | Jpdate by DC      | Save SDC<br>from Assembly | Etdit Configuration<br>Change Configuration   | <ul> <li>◇ Crea</li> <li>◇ Purg</li> <li>◇ Dele</li> </ul> | ite/Update l<br>je Detail Vie<br>te Detail Vie | Detail Vie<br>ews<br>ews | ews                  |
|----------------------------------------------------------------------------------------------------|------------------------|-----------------------------------------|---------------------------|-----------------------------------------|----------------------------------------|----------------------------------------------------------|-----------------------------|-------------------|---------------------------|-----------------------------------------------|------------------------------------------------------------|------------------------------------------------|--------------------------|----------------------|
| Smart Assemblies  Seep Draving Configuration (Mr)  Seep Draving Configuration (Mr)  See and Write Current Time  Deploted  See and Write Current Time  Deploted  See and Write Current  Deploted  See and Write Current  Deploted  See and Write Current  Deploted  See and Write Current  Deploted  See and Write Current  Deploted  See and Write Current  Deploted  See and Write Current  Deploted  See and Write Current | Confi<br>Shop<br>Dynar | guration Fil<br>Drawing Co<br>mic Smart | es Loo<br>onfigu<br>Issem | ration<br>rations (SDC)<br>blies Update | 🖹 Template<br>😱 Transfer<br>😱 Transfer | e Project Location<br>Project Standards f<br>Annotations | rom Template                | Project Sm        | art Dimensions            |                                               |                                                            |                                                |                          | ſ                    |
| Sep Draving Configuration  App Draving Configuration  App Draving Configuration  App Draving Configuration  App Draving Configuration  App Draving Configuration  App Draving Configuration  App Draving Configuration  App Draving Configuration  App Draving Configuration  App Draving  App Draving  Configuration  App Draving  App Draving  Configuration  App Draving  App Draving  App  |                        |                                         | $\mathbf{X}$              |                                         |                                        |                                                          | Smart                       | Assemblies        |                           |                                               |                                                            |                                                |                          |                      |
| hep Draving Configuration Reburned with SA   Seve and Write Current Time   Duplicate. Renume.   Delete   Seve and Write Current Time Duplicate.   Renume.   Delete   Seve and Write Current Time Duplicate.   Renume.   Delete   Seve and Write Current Time   Duplicate New   Create Detail View Seve and Write Current Time Duplicate View New New New New New New New New New N                                                                                                    | Shop Dr                | awing Configura                         | tions (S                  | 0                                       |                                        | .ho///                                                   | .8111 ***                   |                   |                           |                                               |                                                            |                                                | -                        |                      |
| hep Daning Carlinguation Retar with SA very SA very Save and Write Gurrent Time Duplicate Rename. Detets  seemby View Detail View Setup Statustion  Create Carling View Very Very Very Retate Very Type Vere Name([st]) Very Template Very Name Very Name Very N | 3 p                    |                                         |                           |                                         |                                        |                                                          |                             |                   |                           |                                               |                                                            |                                                |                          |                      |
| Sector Vere       Call View Vere       Robate       View View View View View View View View                                                                                                    | hop Drawi              | ing Configuratio                        | n Reba                    | er with SA                              |                                        | Save and Write                                           | Current Time Du             | uplicate Rename   | Delete                    |                                               |                                                            |                                                |                          |                      |
| Creet Exemply Years                                                                                                    | ssembly V              | Views Detail Vie                        | w Sche                    | edules Sheets                           |                                        |                                                          |                             |                   |                           |                                               |                                                            |                                                |                          |                      |
| Create Detail View View View View Rotate       Rotate       View Type       View Nami[ta]       View Template       Image: Dimensioning Rule       Tag Elements       OF 16 Visible       Views View View       Views View View       Views Views Views       Views Views Views       Views Views Views       View Nami[ta]       View Template       O Image:       O Image:                                                                                                    | Create Ass             | sembly Views -                          |                           |                                         |                                        |                                                          |                             |                   |                           |                                               |                                                            |                                                |                          |                      |
| create create view None view None view N                                                                                                    |                        | × 🛊 🖡 🗷                                 | Edit Di                   | mensioning Rules                        |                                        |                                                          |                             |                   |                           |                                               |                                                            |                                                |                          |                      |
| Image: Section A with the image: Section A with the image:             | Crea                   | ate Create<br>w Detail View             | View                      | View                                    | Rotate                                 | View Type                                                | View Name[tst]              |                   | View Template             | Dimensioning Rule                             | Tag Elements                                               | GP is Visible                                  | Update<br>Views          | Views are<br>Visible |
| Image: Section A is a plan betail is a None is in No Template is a plan Detail is cision A is No Template is a plan betail Section A is No Template is a plan betail Section A is No Template is a plan betail Section A is No Template is a plan betail Section A is No Template is no Template is no Templat                                                                                                    |                        |                                         | 1 .                       | 3D Ortho                                | Y None Y                               | No Template 👋                                            | 3D Ortho                    |                   | No Template               | ~ None ~                                      |                                                            |                                                | ~                        |                      |
| Image: Section A is a part of the part of the part of t            |                        |                                         | 1 .                       | Plan Detail                             | V None V                               | No Template 🔍                                            | Plan Detail                 |                   | No Template               | <ul> <li> None </li> </ul>                    |                                                            |                                                | 1                        |                      |
| Image: Second Second Secon            |                        |                                         | 1 1                       | Detail Section A                        | None                                   | No Template 🛛                                            | Detail Section A            |                   | No Template               | <ul> <li> None </li> </ul>                    |                                                            |                                                | 4                        |                      |
| Image: Section Control Section Let: NoneNo Template Vertical Section Rebar VB_M30_with reinf Front rebar only SA rebar Image: Section Let: Image: Section Let:                                                                                                    |                        |                                         | 1 *                       | Elevation Front                         | V None V                               | No Template 👻                                            | with single                 |                   | VB_M30_with reinf         | <ul> <li>SA rebar with single</li> </ul>      |                                                            |                                                | 1                        |                      |
| Image: Section Left volume None volume Image: Section Rebar VB_M30_with reinf volume Front rebar only SA rebar volume Image: Section Rebar   Image: Section Rebar VB_M30_with reinf volume Front rebar only SA rebar volume Image: Section Rebar VB_M30_with reinf volume Front rebar only SA rebar volume Image: Section Rebar   Image: Section Rebar VB_M30_with reinf volume Image: Section Rebar VB_M30_with reinf volume Image: Section Rebar volume Image: Section Rebar volume Image:                                                                                                    |                        |                                         | 1 ~                       | Plan Detail Up                          | V None V                               | No Template 👻                                            | Horizontal Section          | n Rebar           | VB_M30_with reinf         | <ul> <li>Front rebar only SA rebar</li> </ul> |                                                            |                                                | 1                        |                      |
| Image: Second Second Secon            |                        |                                         | 2 ~                       | Detail Section Left                     | None                                   | No Template 👻                                            | Vertical Section R          | ebar              | VB_M30_with reinf         | <ul> <li>Front rebar only SA rebar</li> </ul> |                                                            |                                                | •                        |                      |
| Image: Create Detail Views only for Primary Assembly   Create Detail Views only for Primary Assembly Create Detail Views only for Primary Assembly Create Detail Views only for Primary Assembly Create Detail Views only for Primary Assembly Create Detail Views only for Primary Assembly Create Detail Views only for Primary Assembly Create Detail Views only for Primary Assembly Create Detail Views only for Primary Assembly Create Detail Views only for Primary Assembly Create Detail Views only for Primary Assembly Create Detail Views only for Primary Assembly Create Detail Views only for Primary Assembly Create Detail Views only for Primary Assembly Add Shop Drawing Configuration to Assembly Add Shop Drawing Configuration Location Views Image: Spin 2B View Orientation from Template Create Views (none) Shorthen Section View Place Spot Dimensions in Front View Current Configuration Location Current Configuration Location Current Configuration Location Current Configuration Location Current Configuration Location Current Configuration Location Current Configuration Location Current Configuration Current Configura                                                                                                    |                        |                                         | 2 4                       | Elevation Front                         | V None V                               | No Template 👻                                            | Front Rebar                 |                   | VB_M30_with reinf         | <ul> <li>Front rebar only SA rebar</li> </ul> |                                                            |                                                | 1                        |                      |
| Create Detail Views only for Primary Assembly<br>Create Detail Views Later with other Command<br>Add Shop Drawing Configuration to Assembly<br>Align Assembly Front View orientation with Front View orientation in Family Editor<br>Reverse Wall Front/Back Views<br>Reverse Wall Front/Back Views<br>Lengthen Section View Orientation from Template<br>Add Window:Doors into Assembly<br>Lengthen Section View Move Section View Between Assembly and First Dimension<br>Rotate Views<br>Current Configuration Location<br>Culvers/valensas/Desktop/2021 test/sa op test/WorkshopDrawingConfigurations                                                                                                    |                        |                                         | 1 *                       | Elevation Left                          | V None V                               | No Template 👻                                            | Left Rebar                  |                   | VB_M30_with reinf         | <ul> <li>Front rebar only SA rebar</li> </ul> |                                                            |                                                | 1                        |                      |
| Align Assembly Front View orientation with Front View orientation in Family Editor   Insert Gravity Point (GP)   Lock 3D Views   Reverse Wall Front View orientation with Front View orientation in Family Editor   Tag with Leaders   Sync 3D View Orientation from Template   Add WindowsDoors into Assembly   Lengthen Section View   Move Section Views Between Assembly and First Dimension   Rotate Views   Inone)   Shorthen Section View   Place Spot Dimensions in Front View   Current Configuration Location - CtUsers/valensas/Desktop/2021 test/sa op test/WorkshopDrawingConfigurations                                                                                                    | Create D<br>Create D   | etail Views only<br>Ietail Views Later  | for Prima<br>with oth     | ary Assembly                            | - None -                               | - ivo rempiace                                           |                             |                   | Yb_W30_With renn          | Promit recear comy sav recear                 |                                                            |                                                |                          |                      |
| Align Assembly Front View orientation with Front View orientation in Family Editor       Insect Gravity Point (GP)       Lock 3D Views       Insect Gravity Point (GP)       Lock 3D View Orientation from Template         Reverse Wall Front/Back Views       Image: Comparison of Comparison of C                                                                                                    | Add Sho                | p brawing com                           | guration                  |                                         |                                        |                                                          |                             |                   |                           |                                               |                                                            |                                                |                          |                      |
| Reverse Wall Front/Back Views       Iag with Leaders       Sync 3D View Orientation from Template         Add WindowsDoors into Assembly       Lengthen Section Views       Move Section Views Between Assembly and First Dimension         Rotate Views       (none)       v       Shorthen Section View       Place Spot Dimensions in Front View         Current Configuration Location       v       Shorthen Section Views       Place Spot Dimensions in Front View       View Configurations                                                                                                    | Align As               | sembly Front Vie                        | w orient                  | tation with Front View o                | rientation in Family                   | Editor                                                   | Insert G                    | ravity Point (GP) | Lock 3D Views             |                                               |                                                            |                                                |                          |                      |
| Add WindowsDoors into Assembly                                                                                                    | Reverse                | Wall Front/Back                         | Views                     |                                         |                                        |                                                          | Tag wit                     | h Leaders         | Sync 3D View Orientation  | n from Template                               |                                                            |                                                |                          |                      |
| Rotate Views     Inonet)     *     Shorthen Section View     Place Spot Dimensions in Front View       Current Configuration Location     -       C\Users\valensas\Desktop\2021 test\sa op test\WorkshopDrawingConfigurations                                                                                                    | Add Win                | dowsDoors into                          | Assemb                    | ły                                      |                                        |                                                          | Lengthe                     | en Section View   | Move Section Views Beth   | veen Assembly and First Dimension 🗌           |                                                            |                                                |                          |                      |
| Current Configuration Location                                                                                                    | Rotate Vi              | iews                                    |                           |                                         |                                        | (none)                                                   | <ul> <li>Shorthe</li> </ul> | en Section View   | Place Spot Dimensions i   | Front View                                    |                                                            |                                                |                          |                      |
| C\Users\valensas\Desktop\2021 test\so op test\WorkshopDrawingConfigurations                                                                                                    | Current Co             | onfiguration Loc                        | ation —                   |                                         |                                        |                                                          |                             |                   |                           |                                               |                                                            |                                                |                          |                      |
|                                                                                                    | C:\Users               | \valensas\Desk                          | top\202                   | 1 test\sa op test\Worl                  | kshopDrawingConf                       | igurations                                               |                             |                   |                           |                                               |                                                            |                                                |                          |                      |
|                                                                                                    |                        |                                         |                           |                                         |                                        |                                                          |                             |                   |                           |                                               |                                                            | · · · · ·                                      | 10                       |                      |

#### 2. Create Assembly

Select one element (wall, beam, floor, generic model, etc.), then click Create Assembly. Select Configuration, and click Create.

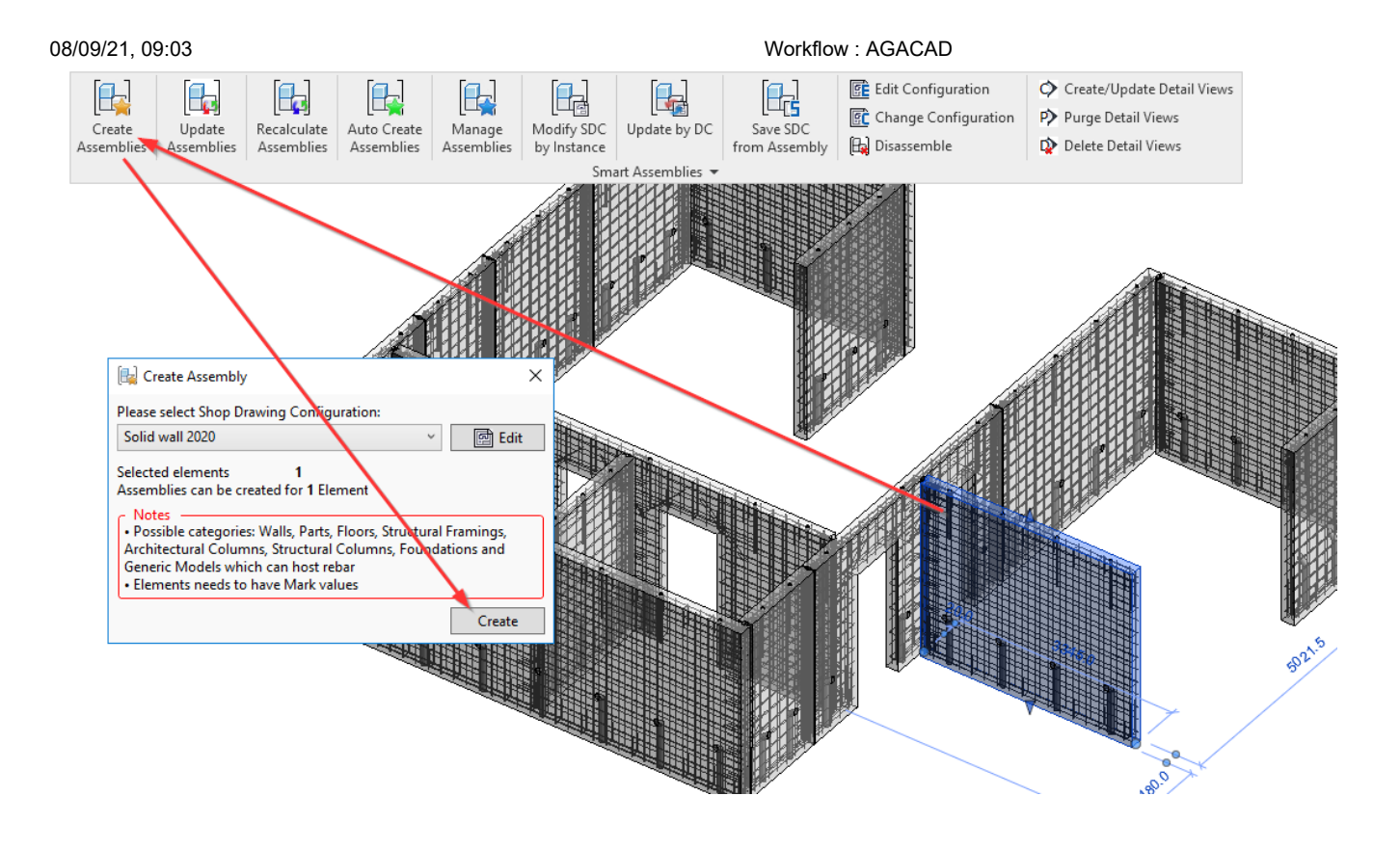

**NOTE:** It will create an assembly of instance elements with all hosted elements automatically added to its assembly. If you select 4 Wall elements, then 4 assemblies will be created.

### 3. Drag & Drop views on the Sheets

You will find new Assemblies created at the bottom of the Project Browser.

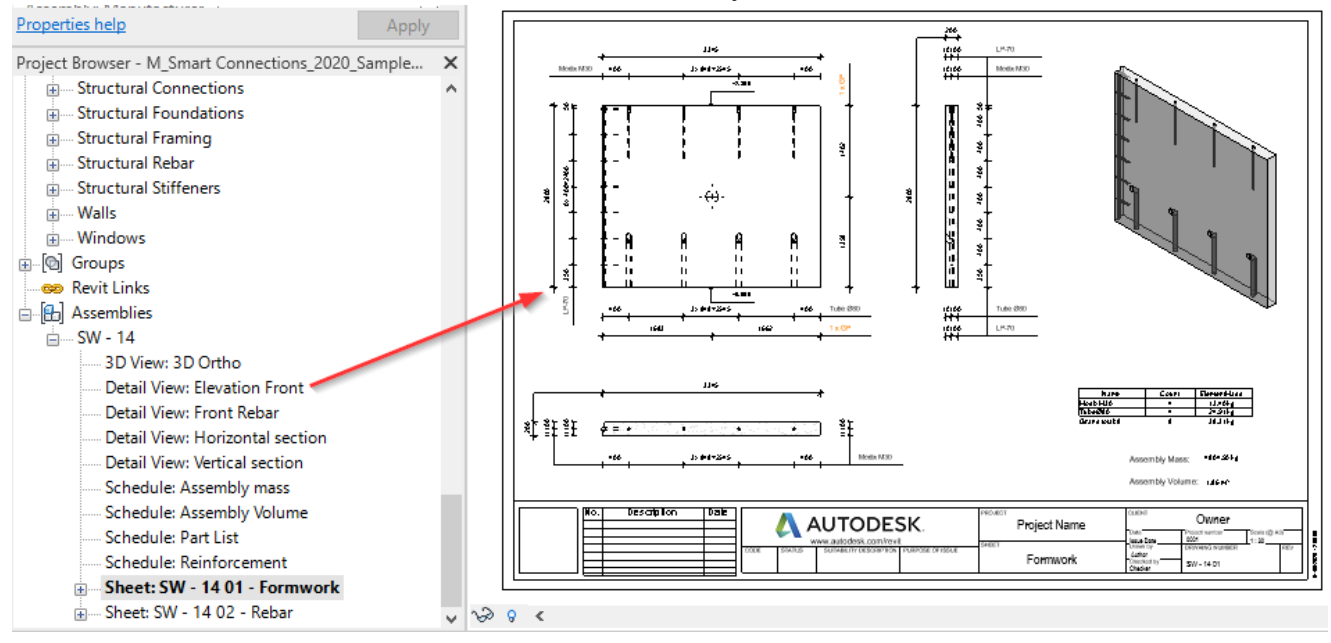

#### 4. Add Sheet Templates to Shop Drawing Configuration

Because one assembly with sheets has already been created, the layout of Views on those Sheets can be used as Sheet Templates for future assemblies.

To modify your configuration, go to Sheets tab and select Sheet Templates.

| 08/09/21, 09:03                                                                                                    |                                                                |                                                                              |                                     |                                  |                                                               |                               |                          |  |  |  |
|----------------------------------------------------------------------------------------------------|----------------------------------------------------------------|------------------------------------------------------------------------------|-------------------------------------|----------------------------------|---------------------------------------------------------------|-------------------------------|--------------------------|--|--|--|
| B - Structural Reber     - Structural Reber     - Walls     - Windows     - Words     - Windows     - Windows | Shop Drawing Config<br>Assembly Views De<br>Create Sheet Views | nfigurations (SDC)<br>guration Solid wall 2020<br>tail View Schedules Sheets | v Save and V                        | Vrite Current Time               | ate] Rename Delet                                             | e                             |                          |  |  |  |
| 3D View: 3D Ortho     Detail View: Elevation Front     Detail View: Front Rebar     Detail View: Vertical section     Detail View: Vertical section     Schedule: Assembly Mass     Schedule: Assembly Volume     Schedule: Part List     Schedule: Reinforcement     Schedule: Reinforcement     Schedule: Reinforcement     Schedule: Reinforcement     Schedule: Sector Part Part Part     Schedule: Sector Part Part     Schedule: Sector Part     Schedule: Reinforcement     Schedule: Reinforcement     Schedule: Reinforcement     Schedule: Reinforcement     Schedule: Sector Part     Schedule: Sector Part     Schedule: Reinforcement     Schedule: Reinforcement     Schedule: Sector Part     Schedule: Sector Part     Sche | Create View                                                    | View Sheet · ·                                                               | View Name[tst]<br>Formwork<br>Rebar | Sheet Number Postfix<br>01<br>02 | Sheet Template<br>SW - 14 01 - Formwork<br>SW - 14 02 - Rebar | Tritebi<br>V Trite<br>V Trite | lock<br>e_Bloc<br>e_Bloc |  |  |  |

#### 5. Create other Assemblies

It will also add views on the sheets, based on current Sheet Template.

Select as many elements as you want and click Create Assemblies.

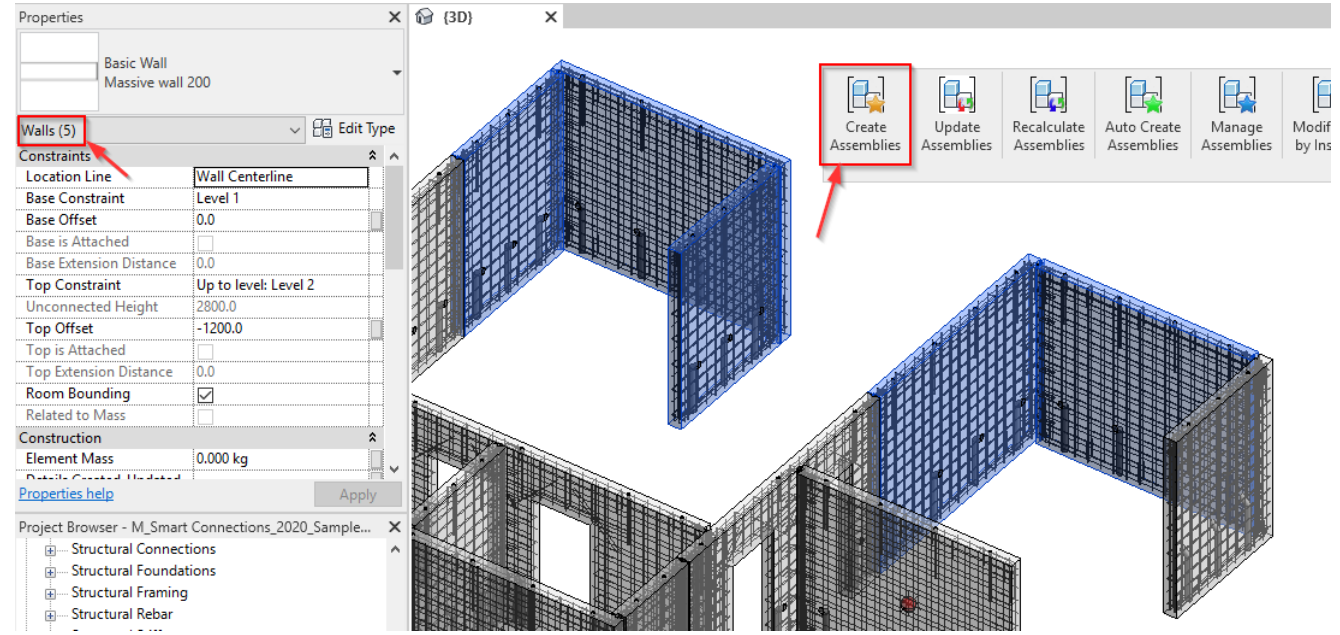

It will create as many assemblies as elements that were selected.

If 5 walls were selected, then 5 assemblies will be created with Views already placed on the Sheets.

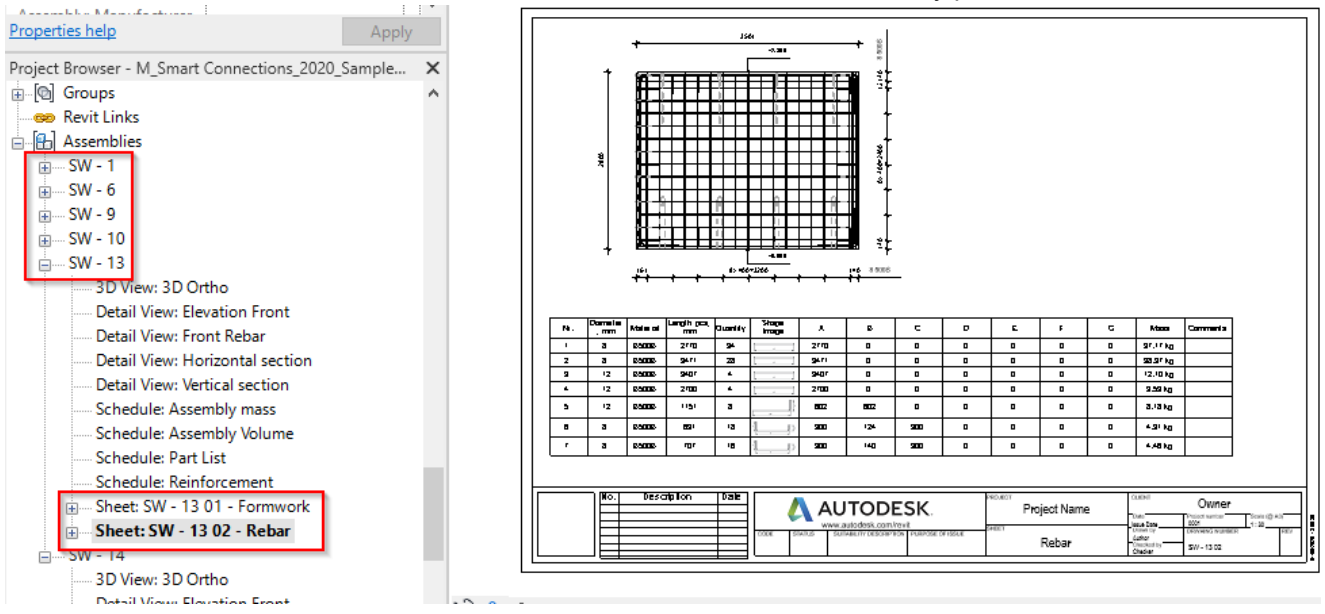

# OPTION II

1. Select elements and Create Assembly with Revit.

| $\cdot \approx \cdot \Rightarrow \Rightarrow \Rightarrow \cdot \Rightarrow \Rightarrow \Rightarrow \Rightarrow \Rightarrow \Rightarrow \Rightarrow \Rightarrow \Rightarrow \Rightarrow \Rightarrow \Rightarrow \Rightarrow $                                                                                                    |                   |                  |                                                             |                                      |          |                                                 |                         |  |  |
|----------------------------------------------------------------------------------------------------|-------------------|------------------|-------------------------------------------------------------|--------------------------------------|----------|-------------------------------------------------|-------------------------|--|--|
| ture Steel Systems In:                                                                                                    | sert Annotate Ana | ılyze Massing 8  | Site Colla د                                                | borate Vi                            | ew Manag | e Add-Ins                                       | T4R: Create/Modify      |  |  |
| ₩       Cope •       Image: Cope •       Image: Cope •       Ima | · 🕂 🕹 🖗           | ₽ <mark> </mark> | -₩<br>ProdLib<br>Modify                                     | ♀・/#<br>/・==<br>�                    |          | L<br>J<br>C <sup>†</sup>                        | Filter                  |  |  |
| ard Geometry                                                                                                    |                   | Modify           |                                                             | View                                 | Measure  | Create                                          | Selection               |  |  |
| ctivate Dimensions                                                                                                    | ~                 | 0                | -                                                           |                                      |          |                                                 |                         |  |  |
| ×                                                                                                    | 12 {3D}           | 🔂 {3D}           | ×                                                           |                                      |          |                                                 |                         |  |  |
| es Selected 👻                                                                                                    |                   |                  | Filter                                                      |                                      |          |                                                 | ×                       |  |  |
|                                                                                                    |                   | _                | Category:                                                   |                                      | c        | Count:                                          |                         |  |  |
|                                                                                                    |                   |                  | ✓ Floors<br>✓ Generic<br>✓ Structur<br>✓ Walls Total Select | Models<br>al Connection<br>ed Items: | S        | 1 ^ 5 8 9 9 9 9 0 1 1 1 1 1 1 1 1 1 1 1 1 1 1 1 | Check All<br>Check None |  |  |
| ning finished put X                                                                                                    |                   |                  |                                                             |                                      |          |                                                 |                         |  |  |

2. Select the Assembly, and use Create Assemblies with selected Configuration. Then follow the steps as in Option I.

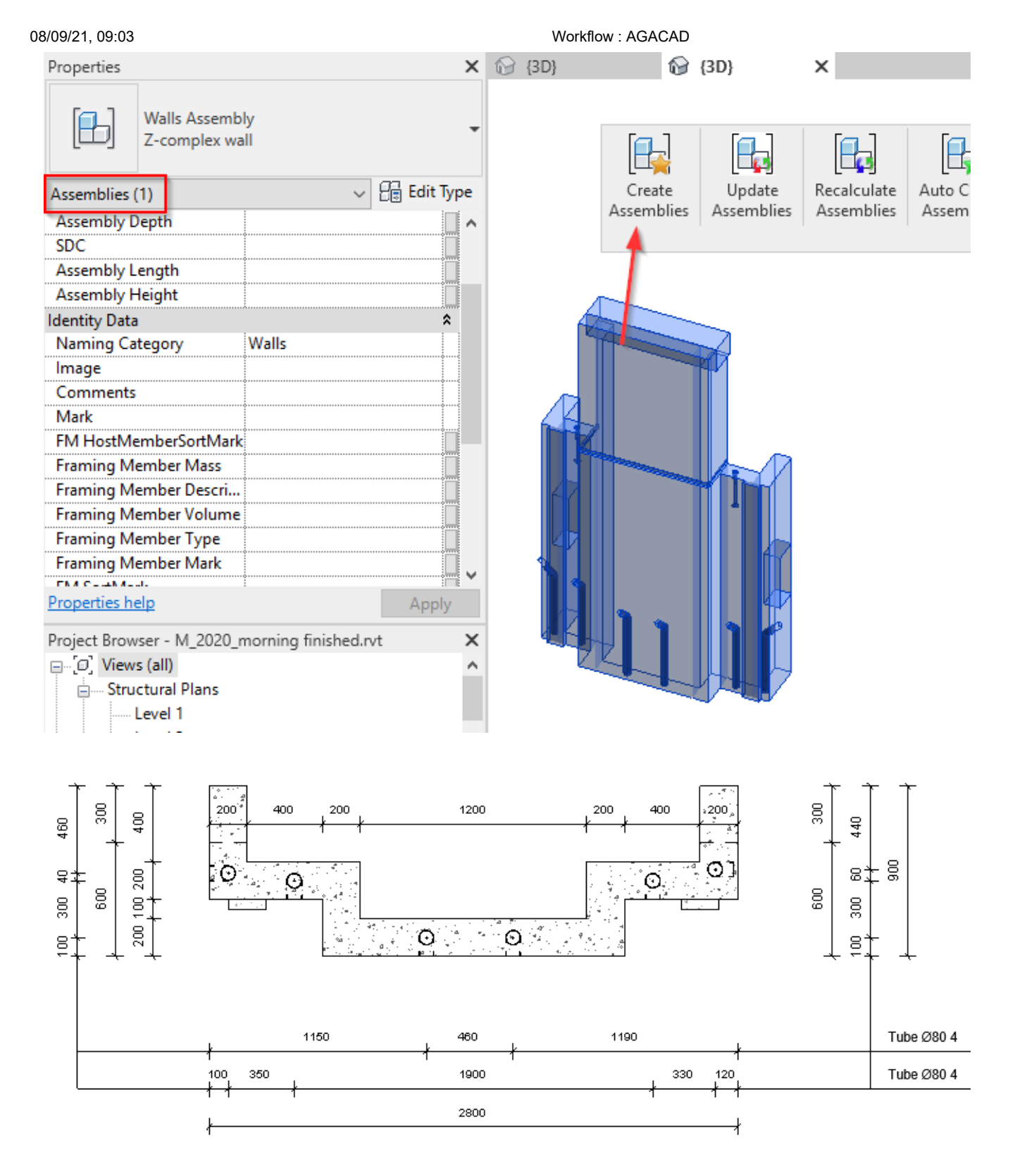

**Note:** If you want to change the orientation of the assembly, click Edit Assembly, rotate Assembly Origin (green arrow is direction of Front View), and use Update by DC.

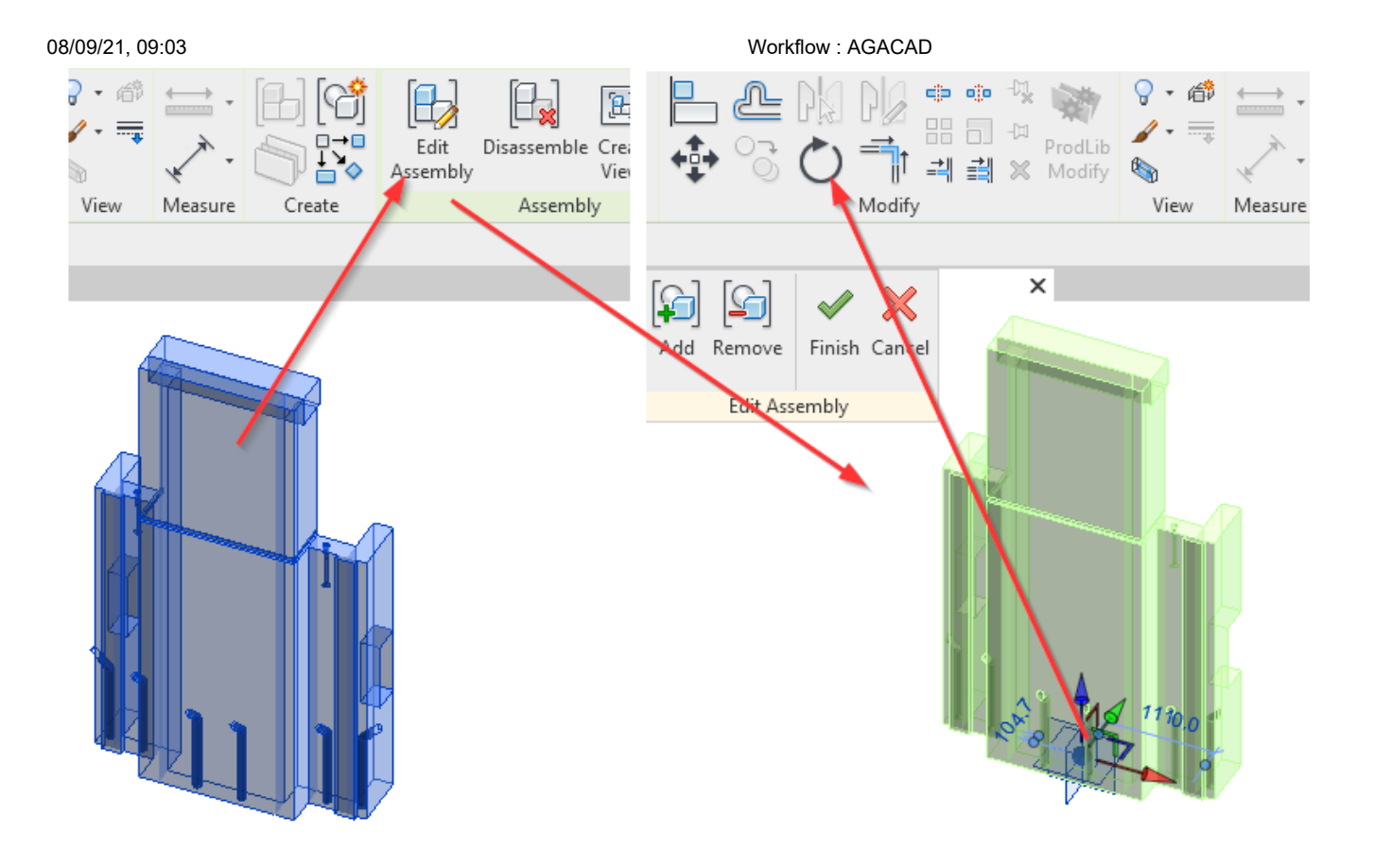